## <u>สร้าง Drop Down List ใน Excel ไม่ยากอย่างที่คิด</u>

ใน Excel นั้นในแต่ละเซลล์ก็จะใส่ข้อมูลได้เพียงข้อมูลชุดเดียว หากคุณต้องการเปลี่ยนแปลงข้อมูลใน เซลล์นั้นก็ต้องคีย์ข้อมูลใหม่ลงไป แต่ถ้าชุดข้อมูลที่จะเปลี่ยนนั้นซ้ำเดิมคงไม่สนุกถ้าต้องมาคีย์ใหม่ จะดีกว่า ไหมถ้าได้เลือกข้อมูลผ่านรายการ Drop Down List ส่วนวิธีการสร้างรายการที่ว่านั้นก็ไม่ยากอย่างที่คิดเลย แต่ จะทำอย่างไรนั้นติดตามได้เลยค่ะ

|     | C11                                                                       | •                                        | (* <i>f</i> x 1. ก่อให        | ห้เกิดรา | ยได้           |                |                |                         |       |   |  |  |  |  |  |  |
|-----|---------------------------------------------------------------------------|------------------------------------------|-------------------------------|----------|----------------|----------------|----------------|-------------------------|-------|---|--|--|--|--|--|--|
| 4   | Λ                                                                         | В                                        | C                             |          | U              | E              | F              | G                       | Н     | 1 |  |  |  |  |  |  |
| 4   | <u>แบบฟอร์มการดำนวณผลความกู้มกำของการลงทุนกรูภัณฑ์มูลดำเกิน 1 ล้านบาท</u> |                                          |                               |          |                |                |                |                         |       |   |  |  |  |  |  |  |
| 5   | กรุณากรอง                                                                 | กรุณากรอกข้อมูล ลงในช่องสีเขียว เท่านั้น |                               |          |                |                |                |                         |       |   |  |  |  |  |  |  |
| 7   | ภาควิชา                                                                   |                                          |                               |          |                |                |                |                         |       |   |  |  |  |  |  |  |
| 8   | รายการ                                                                    |                                          |                               |          |                |                | มูลค่าต่อหน่วย |                         | 11111 |   |  |  |  |  |  |  |
| 9   | ระดับความ                                                                 | สำคัญ                                    |                               |          |                |                |                |                         |       |   |  |  |  |  |  |  |
| 10  | ปีงบประมาณ                                                                | ณที่เสนอขอ                               |                               |          |                |                |                |                         |       |   |  |  |  |  |  |  |
| 11  | ครูภัณฑ์                                                                  |                                          | 1. ก่อให้เกิดรายได้           | -        | 1              | ประเภทครูภัณฑ์ |                | ครูภัณฑ์ใช้ในห้องม่าตัด |       |   |  |  |  |  |  |  |
| 12  |                                                                           |                                          |                               | -Ľ       | าโงเทโระมาณพ ศ |                |                |                         |       |   |  |  |  |  |  |  |
| 13  |                                                                           |                                          |                               |          | 0              | 0              | 1              | 2                       | 3     | 4 |  |  |  |  |  |  |
| 14  | 1                                                                         | Initial Inves                            | tment                         |          | 0              |                |                |                         |       |   |  |  |  |  |  |  |
| 15  |                                                                           | 11                                       |                               | n        | n              |                |                |                         |       |   |  |  |  |  |  |  |
| 16  |                                                                           | 12                                       | ค่าปรับปรุงหิดง(ถ้ามี)        |          | n              |                |                |                         |       |   |  |  |  |  |  |  |
| 17  |                                                                           | 1.3                                      | ค่าฝึกขบรมพยาบาล(ถ้ามี)       |          | 0              |                |                |                         |       |   |  |  |  |  |  |  |
| 18  |                                                                           | 1.4                                      | ค่าฝึกอบรม แพทย์(ถ้ามี)       |          | 0              |                |                |                         |       |   |  |  |  |  |  |  |
| 19  |                                                                           | 15                                       | ดื่นๆ โปรดระบุ (ถ้ำมี)        |          | ٥              |                |                |                         |       |   |  |  |  |  |  |  |
| 20  |                                                                           | 1.0                                      |                               |          |                |                |                |                         |       |   |  |  |  |  |  |  |
| 21  | 2                                                                         | Operating C                              | ashflow                       |          |                |                |                |                         |       |   |  |  |  |  |  |  |
| 22  | 2.1                                                                       | รายได้รวมห่                              | กั้งสิ้น                      |          |                | 0              | 0              | 0                       | 0     | 0 |  |  |  |  |  |  |
| *** |                                                                           | จ้านฉนผู้ปัจเ                            | 1 (ຈາຍ) (ເຈພາະທີ່ເດັນເຈັນໃສ້) |          |                | 0              | 0              | D                       | 0     | D |  |  |  |  |  |  |

<u>ในตัวอย่างข้างบน</u> มีการสร้าง Drop Down List ที่เซลล์ C11 เพื่อให้ผู้ใช้เลือกว่า ครุภัณฑ์ที่ขอนั้นก่อให้เกิด รายได้ หรือไม่

| <b>G</b> | 🚽 📭 • 🖓 • 👌                | 2 * 58 <u>(2</u> ) #        |            |                                                      |           |           | Rooki      | Microsoft | Fand     |           |                |              |       |           |         |             | - 7  | π     |
|----------|----------------------------|-----------------------------|------------|------------------------------------------------------|-----------|-----------|------------|-----------|----------|-----------|----------------|--------------|-------|-----------|---------|-------------|------|-------|
| 9        | คลิกเมเ                    | J Data                      | 3)         | Data R                                               | eview Vie | w Acro    | bat        |           |          | · · · · · | _              |              | 10    |           |         |             | 99 - | e x   |
|          |                            |                             |            | Connectio                                            | ns 🏚 🤶    | Z Y       | Vk Clear   | -         |          | =         |                | - <b>£</b> ? |       | 4         |         | Show Detail |      |       |
| From     | From From Fr               | om Other Existi             | ng Refres  | <ul> <li>Instruction</li> <li>Instruction</li> </ul> | Z So      | rt Filter | S- Advance | Text to   | Reme     | Data      | Consolida      | rte What-If  | Group | Ungraup S | ubtotal | HIDE Detail |      |       |
| HODES    | s web lext 3<br>Gelitation | ources ~ Connec<br>sal Data | tions All* | Connections                                          |           | ata Va    | alidatio   |           |          | Tell Dar  | ta Validation. | Analysis *   |       | - Ou      | line    | 5           |      |       |
|          | 62                         | • (* <i>f</i> x             |            |                                                      |           |           | illuatio   | 4         | <u> </u> | E Cire    | de Invalid Dat | ta           |       |           |         |             |      | ×     |
| 4        | A B                        | с                           | D E        | F                                                    | G         | н         | 1          | J         | к        | 🚼 Ge      | aj Validation  | Circles ]    | 0     | Р         | Q       | R           | 5    |       |
| 1.       | ก่อไห้เกิดรายได้           |                             |            |                                                      |           |           |            |           |          | _         |                |              |       |           |         |             |      |       |
| 2.       | ไม่ก่อไห้เกิดรายได้ (ไ     | มได้องกระกษ้อ 2.1 )         |            |                                                      |           |           |            |           |          |           |                |              |       |           |         |             |      |       |
|          | • I                        |                             |            |                                                      | L         |           |            |           |          |           |                |              |       |           |         |             |      |       |
|          | $\rightarrow$              |                             |            |                                                      | $\sim$    |           |            |           |          |           |                |              |       |           |         |             |      |       |
| •        | 1                          |                             |            |                                                      | 2         |           |            |           |          |           |                |              |       |           |         |             |      |       |
|          | •                          |                             |            |                                                      | <b>Z</b>  |           |            |           |          |           |                |              |       |           |         |             |      | -11   |
| 2        |                            |                             | · ~        |                                                      |           | يە مار ي  | -          |           |          |           |                |              |       |           |         |             |      | -11   |
| 9. j     | 42.1811.128                | แตท็เพ เ สู                 | ואן        | คลิ                                                  | กเซลล์    | จ์ที่ใช้เ | ป็น Dr     | op Do     | wn Li    | st        |                |              |       |           |         |             |      |       |
| U        |                            |                             |            |                                                      |           |           |            |           |          |           |                |              |       |           |         |             |      |       |
| 1        |                            |                             |            |                                                      |           |           |            |           |          |           |                |              |       |           |         |             |      | - 11  |
| 2        |                            |                             |            |                                                      |           |           |            |           |          |           |                |              |       |           |         |             |      |       |
| 3        |                            |                             |            |                                                      |           |           |            |           |          |           |                |              |       |           |         |             |      | -11   |
| 5        |                            |                             |            |                                                      |           |           |            |           |          |           |                |              |       |           |         |             |      | - 11  |
| 6        |                            |                             |            |                                                      |           |           |            |           |          |           |                |              |       |           |         |             |      |       |
| 1        |                            |                             |            |                                                      |           |           |            |           |          |           |                |              |       |           |         |             |      | _     |
| 3        |                            |                             |            |                                                      |           |           |            |           |          |           |                |              |       |           |         |             |      | -11   |
|          |                            |                             |            |                                                      |           |           |            |           |          |           |                |              |       |           |         |             |      |       |
| 1        |                            |                             |            |                                                      |           |           |            |           |          |           |                |              |       |           |         |             |      |       |
| ,        |                            |                             |            |                                                      |           |           |            |           |          |           |                |              |       |           |         |             |      |       |
| 1        |                            |                             |            |                                                      |           |           |            |           |          |           |                |              |       |           |         |             |      |       |
| 4        |                            |                             |            |                                                      |           |           |            |           |          |           |                |              |       |           |         |             |      | -11   |
| 6        |                            |                             |            |                                                      |           |           |            |           |          |           |                |              |       |           |         |             |      | -11   |
| 1        |                            |                             |            |                                                      |           |           |            |           |          |           |                |              |       |           |         |             |      | - 11  |
| 5        |                            |                             |            |                                                      |           |           |            |           |          |           |                |              |       |           |         |             |      |       |
| 1        |                            |                             |            |                                                      |           |           |            |           |          |           |                |              |       |           |         |             |      |       |
|          |                            |                             |            |                                                      |           |           |            |           |          |           |                |              |       |           |         |             |      |       |
|          |                            |                             |            |                                                      |           |           |            |           |          |           |                |              |       |           |         |             |      |       |
|          |                            |                             |            |                                                      |           |           |            |           |          |           |                |              |       |           |         |             |      |       |
| 1        |                            |                             |            |                                                      |           |           |            |           |          |           |                |              |       |           |         |             |      |       |
| ь        |                            |                             |            |                                                      |           |           |            |           |          |           |                |              |       |           |         |             |      |       |
| 6        |                            |                             |            |                                                      |           |           |            |           |          |           |                |              |       |           |         |             |      |       |
| 1        | N church a                 | and a character             |            |                                                      |           |           |            |           |          |           |                |              |       |           |         |             |      |       |
| ady      | Sheeri / Sh                | cerz / sneeta /             | GL/        |                                                      |           |           |            |           | _        |           |                |              |       |           |         | 000/ ()     | 11   | (III) |

1.สร้างรายการชุดข้อมูลขึ้นมา 1 ชุด ในตัวอย่างก็คือรายการโปรแกรมของ MS Office นั้นเอง โดยเริ่ม จากเซลล์ที่ A1 – A2 ดังรูป

2.จากนั้นคลิกเซลล์ที่ใช้ให้เป็นรายการ Drop Down List เราสามารถเลือกได้หลายๆ เซลล์ก็ได้ค่ะ

3.คลิกที่เมนู Data

4.จากนั้นกดปุ่ม Data Validation

| 78.        | <b>?</b> - (°) - | 2 - 21                                 | <u>a)</u> #  |                  |                           |           |               | Baak                                                                           | 1 Microsof              | t Excel                  |                                |                                 |                    |          |          |                        |             |             | _) <b>#</b> [×] |
|------------|------------------|----------------------------------------|--------------|------------------|---------------------------|-----------|---------------|--------------------------------------------------------------------------------|-------------------------|--------------------------|--------------------------------|---------------------------------|--------------------|----------|----------|------------------------|-------------|-------------|-----------------|
| и Hun      | ne Ins           | seit Pag                               | e Layout 💦 🕴 | Formulas         | Data Ite                  | enew W    | new Acro      | ibal                                                                           |                         |                          |                                |                                 |                    |          |          |                        |             | 0           | . a x           |
| am From    | n From<br>Text   | From Other<br>Sources r<br>ternal Data | Fristing     | Refresh<br>All * | Connection See Edit Links |           | iort Sort & F | <ul> <li>We Clear</li> <li>Reappl</li> <li>Advance</li> <li>Advance</li> </ul> | y Text to<br>ced Column | n Remove<br>ns Duplicate | Data<br>Validation<br>Data 100 | Consolida<br>IS                 | ate What<br>Analys | t If Gro | up Ungro | up Subtotal<br>Outline | 아플 Show Det | tail<br>all |                 |
| Al         |                  | + (a                                   | f.           |                  |                           |           |               |                                                                                |                         |                          |                                |                                 |                    |          |          |                        |             |             | z               |
| Δ          | B                | c                                      | ( D (        | F                | F                         | G         | н             | 1                                                                              | 1 (                     | K                        |                                | M                               | N                  | 0        | р        | Q                      | R           | S           | т               |
| . ก่อให้กำ | โดรายได้         |                                        |              |                  |                           |           |               |                                                                                |                         |                          |                                |                                 |                    |          |          |                        |             |             |                 |
| . birieb   | ห้เกิดรายไ       | ได้ (ไม่ต้องการ                        | อกข้อ 2.1)   |                  |                           |           |               |                                                                                |                         |                          |                                |                                 |                    |          |          |                        |             |             |                 |
|            |                  |                                        |              |                  |                           |           |               | Data                                                                           | Validation              |                          |                                | _                               |                    | ? 🗙      |          |                        |             |             |                 |
|            |                  |                                        |              |                  |                           |           | 1             |                                                                                | tings Tage              |                          | Cause Alash                    |                                 |                    |          |          |                        |             |             |                 |
|            |                  |                                        |              |                  |                           | L         |               |                                                                                | dation criteria         | a                        | EITOI AIEIT                    |                                 |                    |          |          |                        |             |             |                 |
|            |                  |                                        |              |                  | 66                        | រាប Se    | ettings       | <b>N</b>                                                                       | low:                    |                          |                                |                                 |                    |          |          |                        |             |             |                 |
|            |                  |                                        |              |                  |                           |           | 2             |                                                                                | .ist                    |                          | ✓ Igno                         | re <u>b</u> lank<br>ell dropdow | 1                  |          |          |                        |             |             |                 |
|            |                  |                                        |              |                  |                           |           | List          | 7/ 1                                                                           | ata:<br>Detween         |                          | -                              |                                 | Λ                  |          |          |                        |             |             |                 |
|            |                  |                                        |              |                  |                           |           | LISU          | S                                                                              | ource:                  |                          | _                              | _                               | _/'                | ~        |          |                        |             |             |                 |
|            |                  |                                        |              |                  |                           |           |               |                                                                                | =\$A\$1:\$A\$2          |                          |                                | E                               | <u>ا</u> \         | 3        |          |                        |             |             |                 |
|            |                  |                                        |              |                  |                           |           |               |                                                                                |                         |                          |                                |                                 | N                  | ດລືກຳ    |          |                        |             |             |                 |
|            |                  |                                        |              |                  |                           |           |               |                                                                                | Apply these             | changes to al            | other cells v                  | ith the sam                     | e settings         | F16111   | 16       |                        |             |             |                 |
|            |                  |                                        |              |                  |                           |           |               |                                                                                | lear All                |                          |                                | ОК                              |                    | Cancel   |          |                        |             |             | =               |
|            |                  |                                        |              |                  |                           |           |               |                                                                                |                         |                          |                                | ~                               |                    |          |          |                        |             |             |                 |
|            |                  |                                        |              |                  |                           |           |               |                                                                                |                         |                          |                                | Δ                               |                    |          |          |                        |             |             |                 |
|            |                  |                                        |              |                  |                           |           |               |                                                                                |                         |                          |                                |                                 |                    |          |          |                        |             |             |                 |
|            |                  |                                        |              |                  |                           |           |               |                                                                                |                         |                          |                                | กดปุ่ม                          | I OK               |          |          |                        |             |             |                 |
|            |                  |                                        |              |                  |                           |           |               |                                                                                |                         |                          |                                | Ĩ                               |                    |          |          |                        |             |             |                 |
|            |                  |                                        |              |                  |                           |           |               |                                                                                |                         |                          |                                |                                 |                    |          |          |                        |             |             |                 |
|            |                  |                                        |              |                  | Data V                    | alidation |               |                                                                                |                         | 8                        |                                |                                 |                    |          |          |                        |             |             |                 |
|            |                  |                                        |              |                  | -\$4.\$1                  | :\$A\$/   |               |                                                                                |                         |                          |                                |                                 |                    |          |          |                        | _           |             |                 |
|            |                  |                                        |              |                  |                           |           |               |                                                                                |                         |                          | -                              |                                 |                    |          |          |                        |             |             |                 |
|            |                  |                                        |              |                  |                           |           |               |                                                                                |                         |                          |                                |                                 |                    |          |          |                        |             |             |                 |
|            |                  |                                        |              |                  |                           |           |               |                                                                                |                         |                          |                                |                                 |                    |          |          |                        |             |             |                 |
|            |                  |                                        |              |                  |                           |           |               |                                                                                |                         |                          |                                |                                 |                    |          |          |                        |             |             |                 |
|            |                  |                                        |              |                  |                           |           |               |                                                                                |                         |                          |                                |                                 |                    |          |          |                        |             |             |                 |
|            |                  |                                        |              |                  |                           |           |               |                                                                                |                         |                          |                                |                                 |                    |          |          |                        |             |             |                 |
| 1 11 5     | iheet1 /         | Sheet2 /                               | Sheet3 🖉 😓   | 7                |                           |           |               |                                                                                |                         |                          | 11                             |                                 |                    |          |          |                        |             |             | * /             |
|            |                  |                                        |              |                  |                           |           |               |                                                                                |                         |                          |                                |                                 |                    |          |          | #                      | 🔟 100% 🥃    | )           | (Đ              |

- 1.เมื่อหน้าต่าง Data Validation เปิดขึ้นมาให้ไปเลือกที่แถบ Settings
- 2.จากนั้นไปที่หัวข้อ Allow กดเลือก List
- 3.จากนั้นคลิกที่ปุ่มในหัวข้อ Source:
- 4.จะมีหน้าต่างให้เลือกรายการชุดข้อมูลให้เลือกในเซลล์ A1-A2 หรือเซลล์ที่มีข้อมูลรายการที่เรา
- ต้องการจะใส่ใน Drop Down List
- 5.เสร็จแล้วกลับมากดปุ่ม OK

| C        |             | 9                 | - (°s -                 |                         | <u>à</u> =           |             |                  |                                                                                            |                          | E          | looki - Mic           | rosoft Excel                |
|----------|-------------|-------------------|-------------------------|-------------------------|----------------------|-------------|------------------|--------------------------------------------------------------------------------------------|--------------------------|------------|-----------------------|-----------------------------|
| e        | 2           | Home              | Ins                     | ert Pag                 | e Layout             | For         | mulas            | Data Rev                                                                                   | iew View                 | Acrobat    |                       |                             |
| Fr<br>Ac | om<br>cess  | From<br>Web       | From<br>Text<br>Get Ext | From Other<br>Sources * | Existin              | ng<br>tions | Refresh<br>All * | <ul> <li>Connections</li> <li>Properties</li> <li>Edit Links</li> <li>nnections</li> </ul> | A Z ↓ A Z A<br>Z ↓ Sort  | Filter     | ar<br>apply<br>vanced | Fext to Rem<br>olumns Dupli |
|          |             | G2                |                         | - (*                    | $f_x$                |             |                  |                                                                                            |                          |            |                       |                             |
| 4        | A           |                   | В                       | С                       | D                    | E           | F                |                                                                                            | G                        | Н          | 1                     | J                           |
| 1        | 1. ก่า      | อให้เกิด          | รายได้                  |                         |                      |             |                  |                                                                                            |                          |            |                       |                             |
| 2        | 2. <b>L</b> | iก่อ <b>ใ</b> น้เ | กิดรายได้               | ค้ (ไม่ต้องกระ          | เก <b>ข้อ 2</b> .1 ) |             |                  |                                                                                            |                          |            | · س                   | · ]                         |
| 3        |             |                   |                         |                         |                      |             |                  | <ol> <li>ก่อให้เกิดราย</li> <li>ไม่ก่อให้เกิดร</li> </ol>                                  | ได้<br>รายได้ (ไม่ต้องกา | เอกข้อ 2.1 | ผลลพร                 | ĵ                           |
| 4        |             |                   |                         |                         |                      |             |                  |                                                                                            |                          |            |                       |                             |
| 5        |             |                   |                         |                         |                      |             |                  |                                                                                            |                          |            |                       |                             |
| 6        |             |                   |                         |                         |                      |             |                  |                                                                                            |                          |            |                       |                             |
| 7        |             |                   |                         |                         |                      |             |                  |                                                                                            |                          |            |                       |                             |
| 8        |             |                   |                         |                         |                      |             |                  |                                                                                            |                          |            |                       |                             |
|          |             |                   |                         |                         |                      |             |                  |                                                                                            |                          |            |                       |                             |

ผลลัพธ์ที่ได้นั้น เซลล์ที่ได้เลือกไว้จะกลายเป็น Drop Down List ทันที และเมื่อคลิกก็สามารถเลือกข้อมูลตามที่ เราเลือกจากชุดข้อมูลในช่อง A1-A2 ต่อไปนี้ก็ไม่ต้องมาคีย์ข้อมูลที่ต้องใช้ซ้ำอยู่แล้วอีก แค่เลือกจากรายการ Drop Down List เท่านั้นเองค่ะ ลองเอาไปใช้ดูนะค่ะ

**By...Dararat**